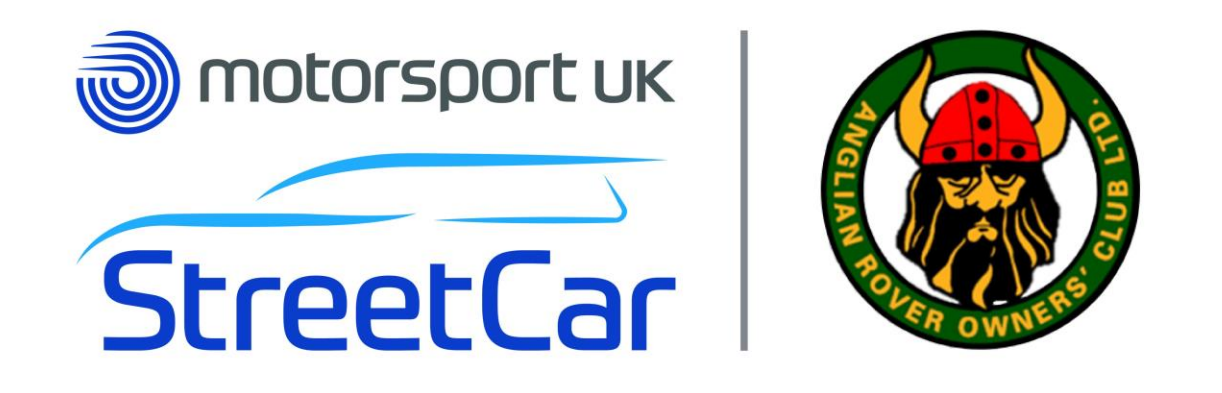

## How to Download your Motorsport UK RS Clubman Licence on Sport80

Ensure that you have applied or renewed your license first!

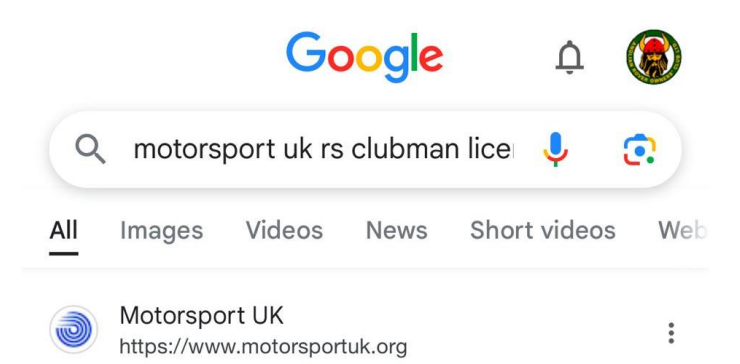

### **RS** Clubman Licence

In order to compete as a driver, co-driver, navigator, or passenger at Motorsport UK Clubman permitted events, an RS Clubman licence is necessary.

#### Motorsport UK https://www.motorsportuk.org

### GET YOUR RS CLUBMAN LICENCE

5 Mar 2020 — The new licence, which is completely free and very easy to apply for, permits the holder to compete in grass roots motorsport disciplines such ...

| People             | •<br>•                               |   |   |   |  |
|--------------------|--------------------------------------|---|---|---|--|
| What ca<br>licence | ~                                    |   |   |   |  |
| How mu             | nuch is an RS Clubman licence?       |   | ~ |   |  |
| ₽                  | 🖴 🔍 motorsport uk rs clubman lie 🖳 🖳 |   |   |   |  |
| <                  | >                                    | Û | m | G |  |

# Go to https://www.motorspor tuk.org/competitors/rsclubman-licence/

menu

## 🗑 motorsport ик

- Access Motorsport UK's member benefits programme, with discounts and deals across a range of motorsport, automotive, lifestyle and media partners
- Contribute to the future of the sport as a member of the Motorsport UK community
- Receive free Motorsport UK's monthly digital member magazine, *Revolution*

And more.

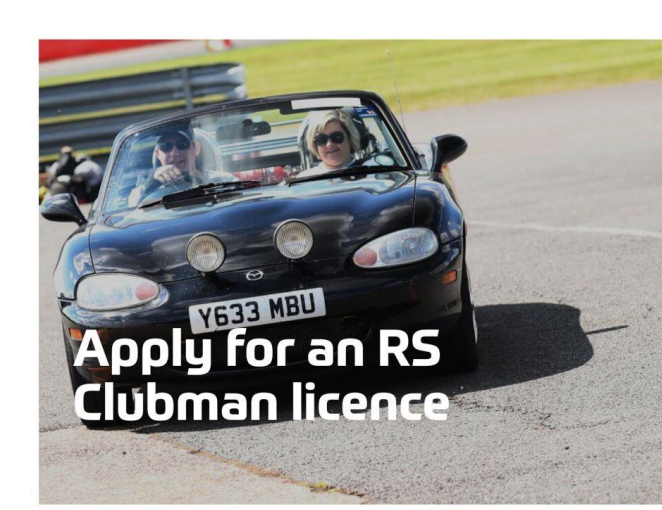

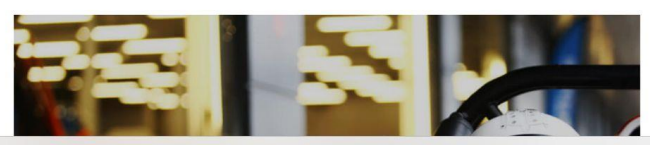

motorsportuk.org

# The site should open to this page.

## Scroll down and click on "Apply for an RS Clubman Licence"

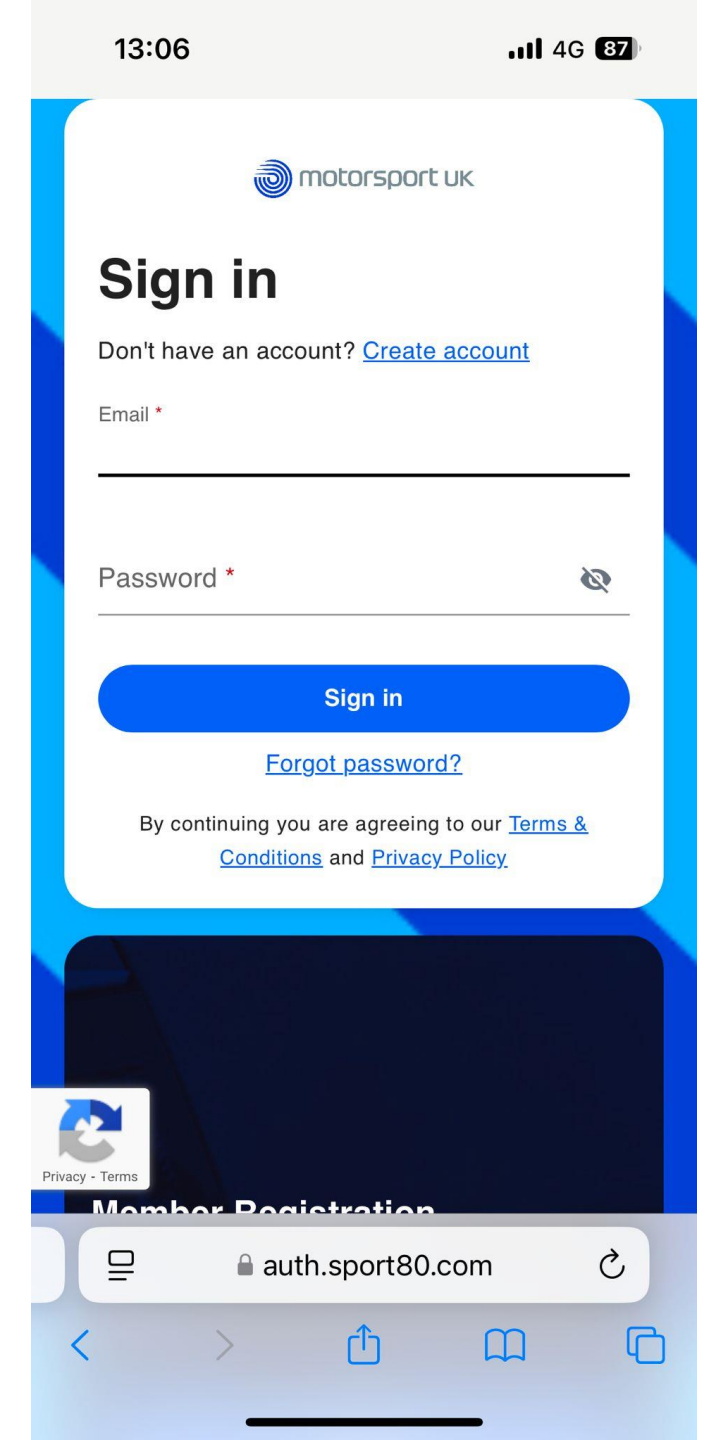

# Sign in using your email and password.

You would have created this log in when applying for or renewing your RS Clubman Licence

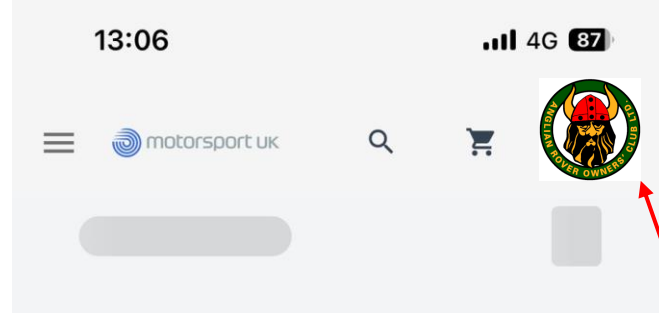

Once you are logged in, click your profile picture to open your profile

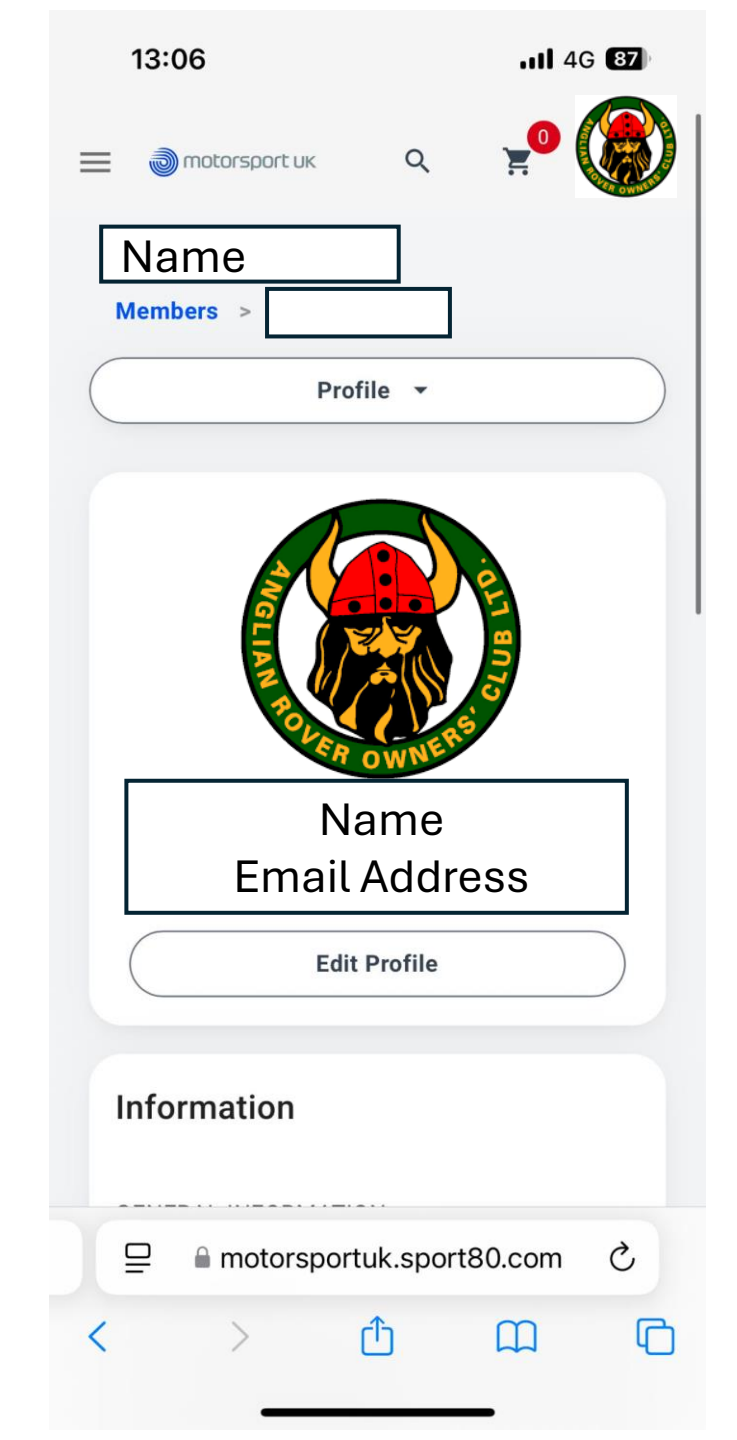

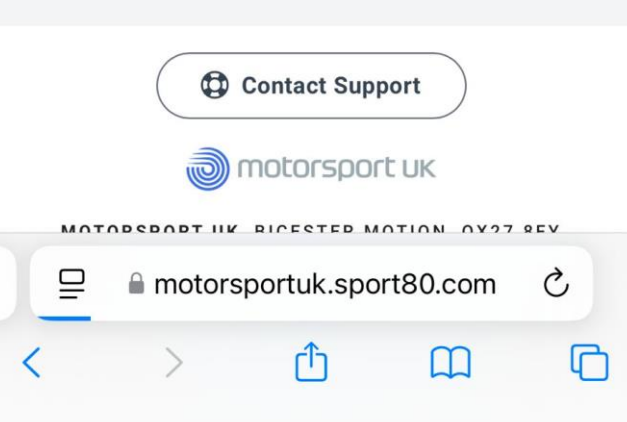

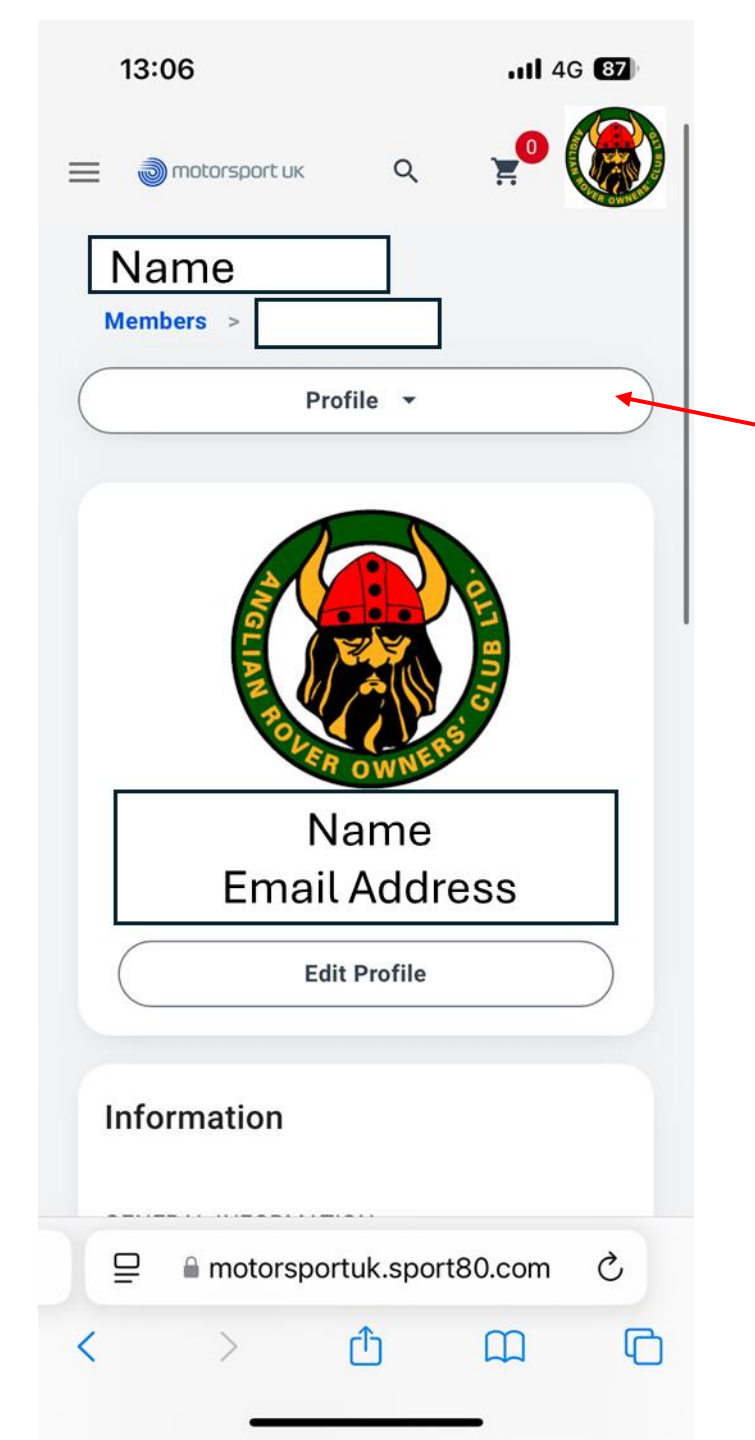

Click the profile tab to open the following list

> Select "Entrylevel Licences"

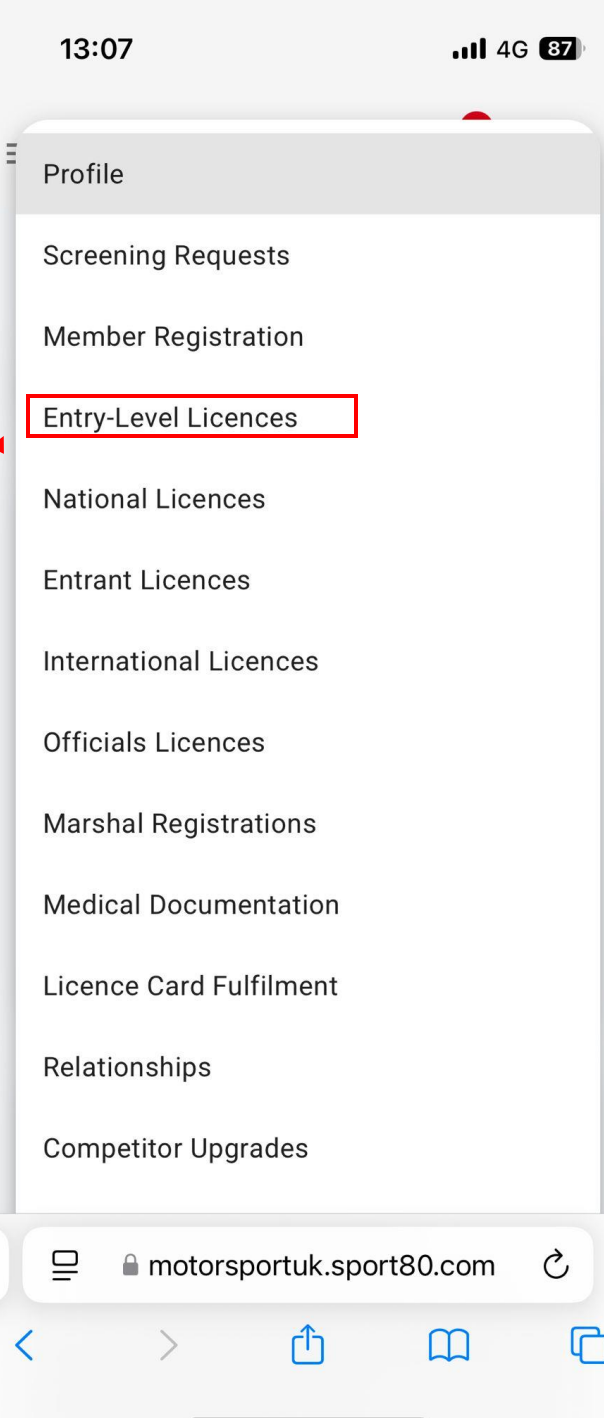

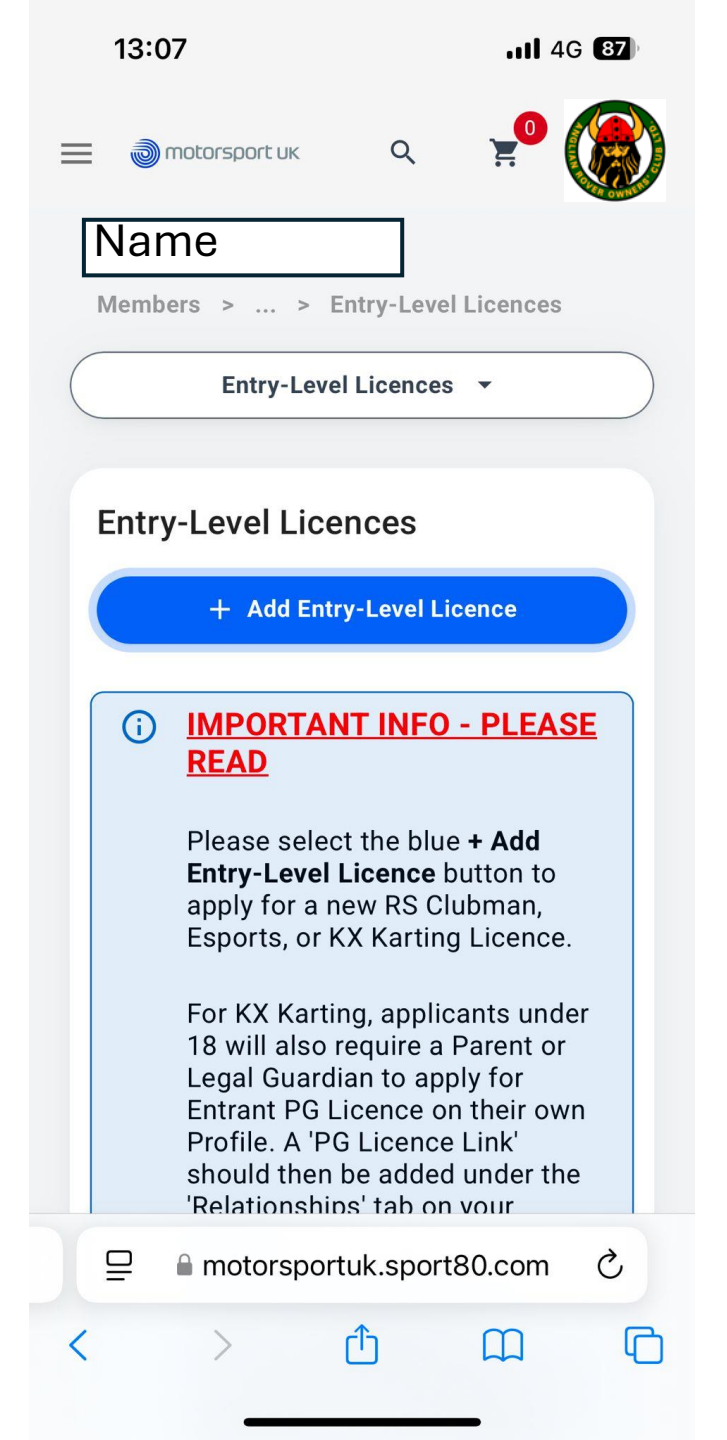

## This page will then open, scroll down to the bottom of the page.

| for 2025 before the 1st January,<br>your licence will show as ' <b>Pre-</b><br><b>Paid</b> '. This means your renewal<br>has been successful, and your<br>licence status will show as<br>' <b>Current</b> ' from the 1st January.<br>Although the status is called<br>'Pre-Paid' the standard RS<br>Clubman is free of charge. | Click the three dots next to "Actions" |
|----------------------------------------------------------------------------------------------------|----------------------------------------|
| 1 Record                                                                                                    |                                        |
| Entry-Level Licence RS Clubman Licence                                                                                                    |                                        |
| Status Current                                                                                                    |                                        |
| Valid From 05/01/2025                                                                                                    |                                        |
| Valid To 31/12/2025                                                                                                    |                                        |
| Licence Type RS CLUBMAN (UK ONLY)                                                                                                    |                                        |
| Club Anglian Rover Owners' Cub<br>(Bedfordshire - 120449)                                                                                                    |                                        |
| Actions                                                                                                    |                                        |
|                                                                                                    | Click "Download                        |
| Contact Support                                                                                                    |                                        |
| ■ motorsportuk.sport80.com                                                                                                    | entry level licence                    |

|         | for 2025 before the 1st January,<br>your licence will show as <b>'Pre-</b><br><b>Paid'</b> . This means your renewal<br>has been successful, and your<br>licence status will show as<br><b>'Current'</b> from the 1st January.<br>Although the status is called<br>'Pre-Paid' the standard RS<br>Clubman is free of charge. |                |        |  |  |
|---------|----------------------------------------------------------------------------------------------------|----------------|--------|--|--|
| 1 Reco  | ord                                                                                                    |                |        |  |  |
| Entry-  | Level Licence                                                                                                    | RS Clubman Lio | cence  |  |  |
| Status  |                                                                                                    | Current        |        |  |  |
| Valid F | From                                                                                                    | 05/01/2025     |        |  |  |
| Valid 1 | Го                                                                                                    | 31/12/2025     |        |  |  |
| Lice    | Edit                                                                                                    |                |        |  |  |
| Club    | Delete                                                                                                    |                | Î      |  |  |
|         | History                                                                                                    |                | 9      |  |  |
| Acti    | Club History                                                                                                    |                | 盦      |  |  |
|         | Resend Entry-Level Licence Email                                                                                                    |                | $\geq$ |  |  |
|         |                                                                                                    |                |        |  |  |

13:07

a motorsportuk.sport80.com

13:07

11 4G 87

Cancel Competition Licence

then de to app to app to app to app to app You active to app You active to app You active to app You active to app You active to app You active to app

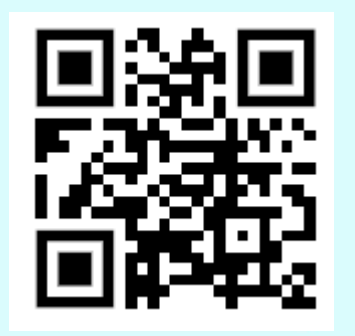

Your MSUK RS Clubman License will then download with the option to add to apple wallet (or other equivalent). You may want to screenshot this so it is saved to photos or could be printed

A reminder that a valid MSUK RS Clubman licence must be presented at signing on for every event!